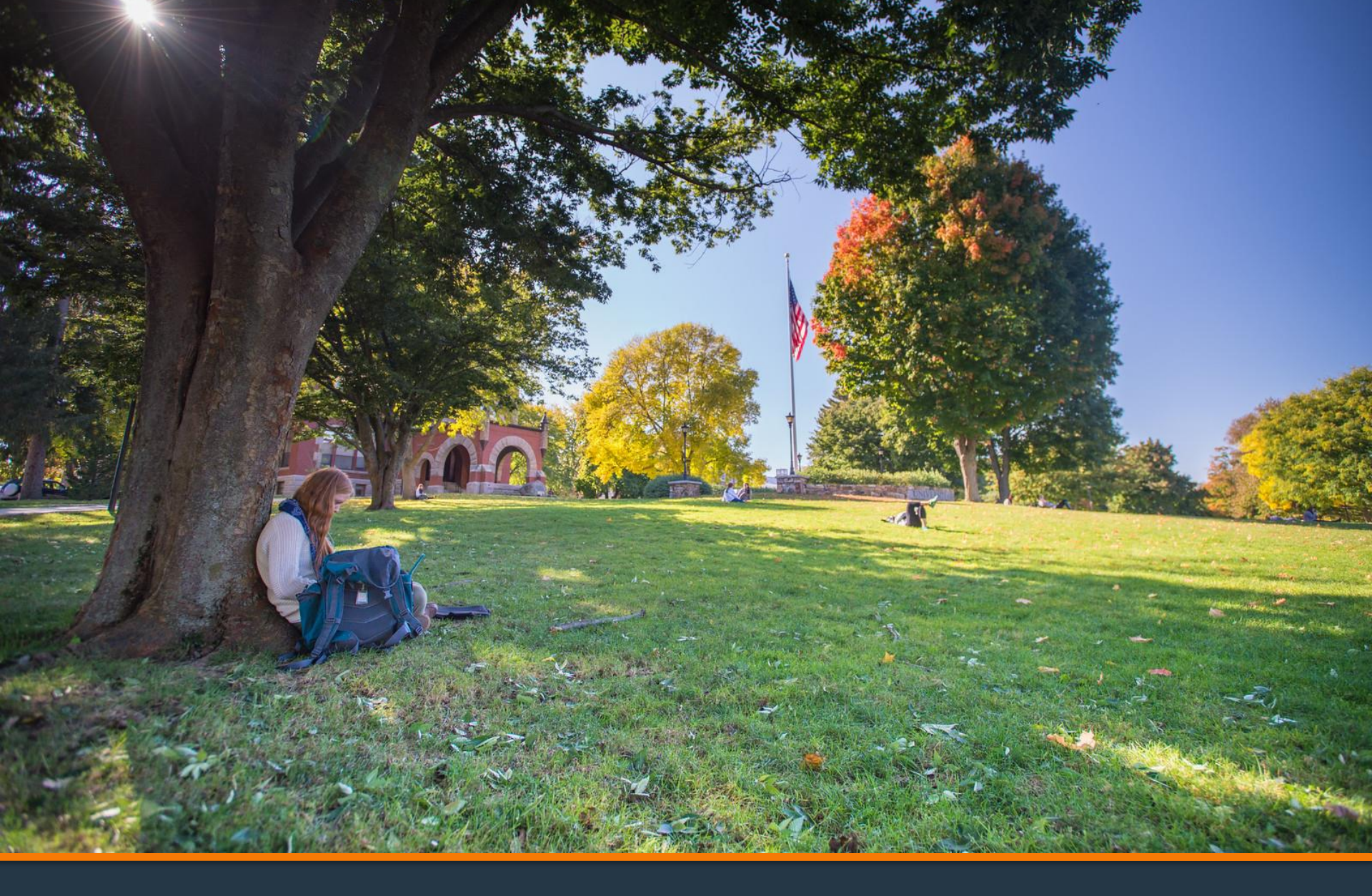

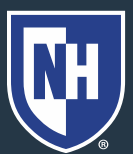

#### 1. Log into Webcat or Parent Portal\*

- a) In Webcat, under "Billing" tab, click "View Account/Pay Bill"
- b) In Parent Portal, click "Account Summary"

\*Contact the IT Helpdesk for assistance with your log in, or if you have forgotten your password (603-862-4242)

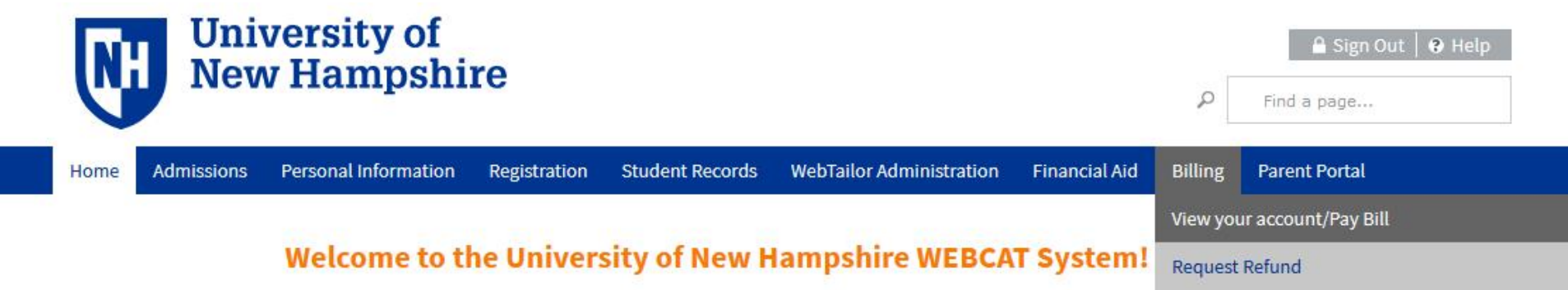

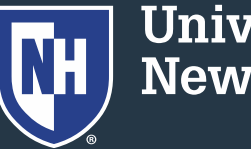

### 2. Click "Make One-time Payment to UNH/ Setup Monthly Payment Plan"

Make One-time Payment to UNH / Setup Monthly Payment Plan

**Request Direct Deposit Refund to Student** 

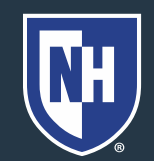

#### 3. Click "Payment Plan"

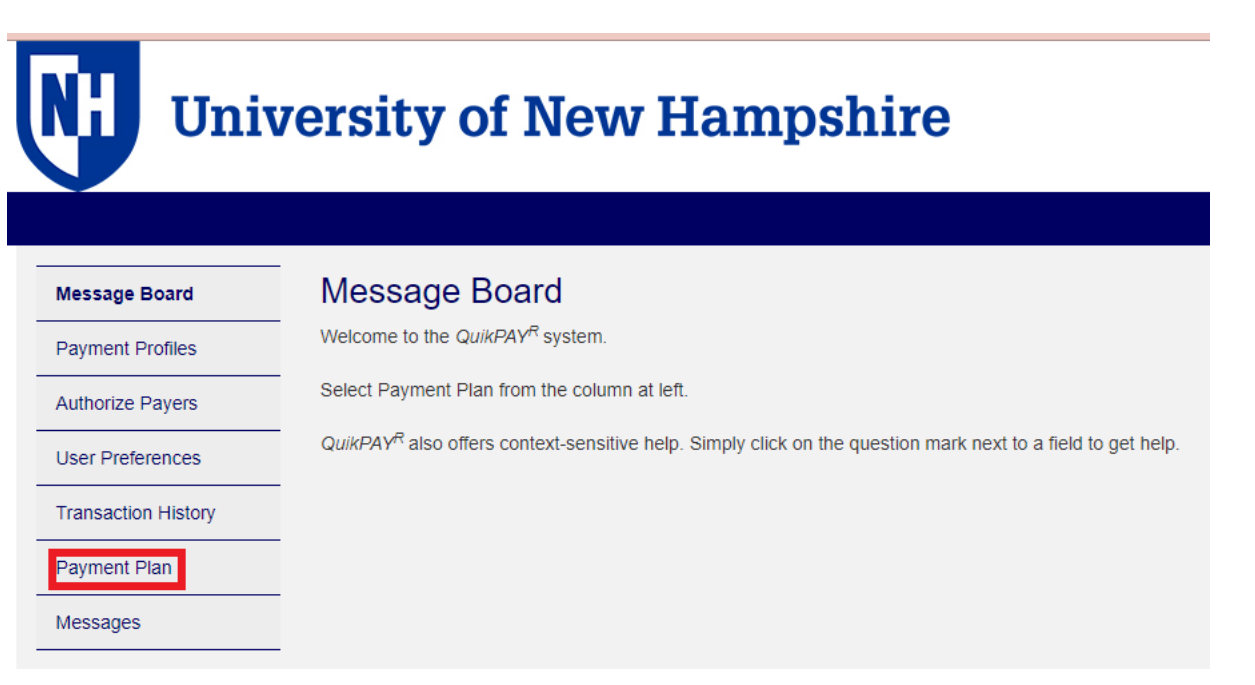

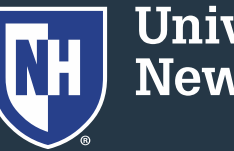

### 4. Click on "Agreement Details"

#### Active Payment Plans

Agreement Id#:

Enrolled Plan:

193728 Agreement Details

Spring 2022

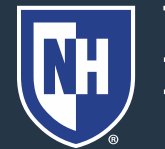

- 5. Scroll to the bottom of the first section.
- 6. Click Terminate.

Terminate

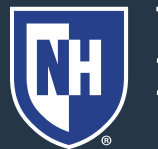

# 7. Confirm you want to terminate the payment plan.

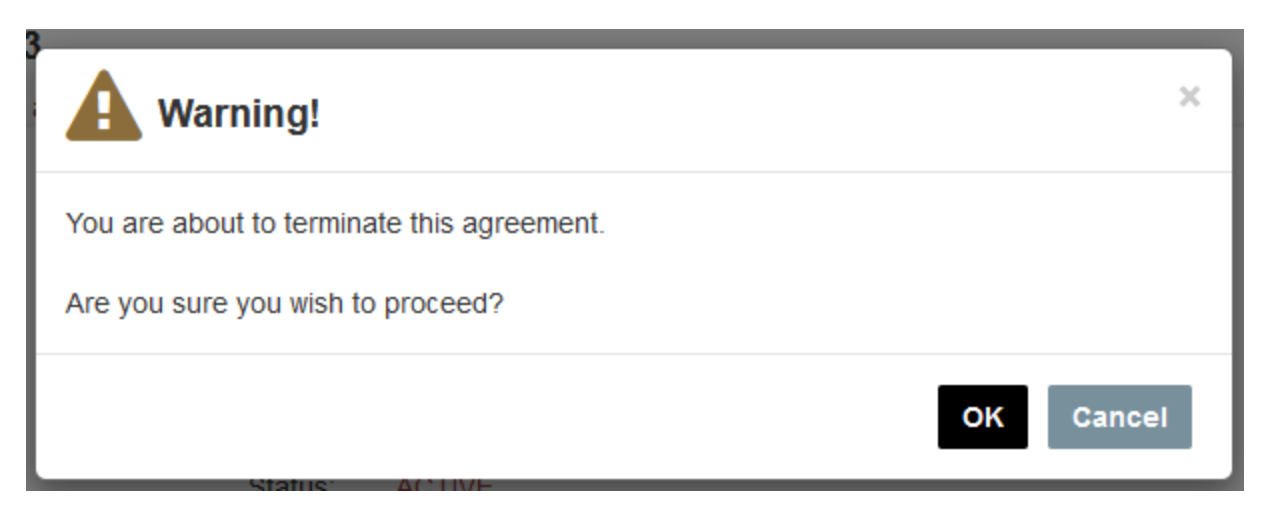

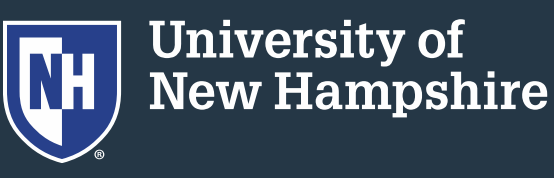

# 7. Refresh your view and you should see the payment plan in Terminated status.

| Non-Active Payment Plans |           |                      |             |            |            |
|--------------------------|-----------|----------------------|-------------|------------|------------|
| AGREEMENT ID#            | PLAN      | ACCOUNT              | CREATE DATE | END DATE   | STATUS     |
| 199041                   | Fall 2023 | Tuition Payment Plan | 07/05/2023  | 08/05/2023 | TERMINATED |

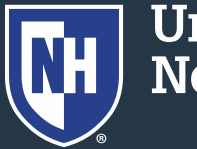